## ИНСТРУКЦИЯ «Создание документа «Талон амбулаторного пациента»

## Иваново 2022

## Оглавление

Талон амбулаторного пациента......2

Талон амбулаторного пациента

Для того чтобы в реестр попадали все услуги, оказанные по ОМС важно на каждом приёме заполнять талон амбулаторного пациента.

Документ **Талон амбулаторного пациента** заполняется во всех лечебнопрофилактических учреждениях (подразделениях), ведущих амбулаторный прием, при каждом обращении пациента. В талоне регистрируются данные о пациенте, работе врача и среднего медицинского персонала, заболевании, травме, диспансерном учете, случае временной нетрудоспособности, льготном рецепте. Документ **Талон амбулаторного пациента** заполняется через любое ШМД раздела «Контроль исполнения».

- 1. Для создания документа **Талон амбулаторного пациента**, необходимо выбрать ШМД, заполнить поля «Жалобы», «Анамнез заболевания» и др., выбрать диагноз по МКБ-10, указать степень заболевания, характер заболевания. Выбрать услугу, которую врач оказал.
- 2. Открыть раздел «Случаи обращения». В случае, если у пользователя небольшой экран или увеличен шрифт, данный раздел может быть в кнопке «Еще».

| ← → T                | естовый Тестуард Тестинович, 14/21 от 08.04.21, Амбулаторная (Создание)                                            |                       | : ×                |
|----------------------|----------------------------------------------------------------------------------------------------|-----------------------|--------------------|
| Осмотр врача         | поликлиники: ШМДРедактора форм                                                                                     |                       |                    |
| Основное Просмотр ЭМ | ИК Назначения чолиг. Уолиги. Программы. Лек. назначения. Препараты. Онкология. Исполнители. Дистки нетридоспособно | сти Контрольные карт  | ъ                  |
| Записать и закрыть   | 🔚 💌 Чикина Е.В. – 😌 Документ готов 🛛 Выбрать ШИД 🛛 Открыть ГФ                                                      | Основно               | be                 |
|                      |                                                                                                    | Просмо                | гр ЭМК             |
| Заголовок МД:        | Осмотр врача поликлиники 31.08.2022                                                                                | ор ГФ 📃 Назначе       | ения услуг         |
| Дата МД:             | 31.08.2022 13:16:27 📋                                                                                              | ыбрать Услуги         |                    |
| Заполнить по МД      | • 6                                                                                                    | 🗎 Жало 🛛 Програм      | имы                |
| Обращение:           | Первичный -                                                                                                    | Полин Лек. наз        | значения           |
| Место проведения:    | Амбулаторно-поликлиническое учреждение + L                                                                         | Препара               | аты                |
| Состояние пациента:  | Удовлетворительное                                                                                                 | Онколог               | ия                 |
| Жалобы               |                                                                                                    | Исполня               | тели               |
| тест                 |                                                                                                    | Листки                | нетрудоспособности |
|                      |                                                                                                    | Контрол               | ьные карты         |
|                      |                                                                                                    | Случай с              | обращения          |
|                      | G                                                                                                    | 🖲 🦳 Докуме            | нты                |
|                      | 6                                                                                                    | DICOM :               | sanpoc             |
| Анамнез жизни        |                                                                                                    | ⊎ 🔲 М<br>⊕ 💼 О  Файлы |                    |

3. После этого система выдаст сообщение: «Переход по этой команде возможен только после записи данных. Данные будут записаны». Необходимо нажать «ОК», для того чтобы диагноз по МКБ-10, услуга перешли в талон.

| топредпри |                                                                             |             |
|-----------|-----------------------------------------------------------------------------|-------------|
| ?         | Переход по этой команде возможен только г<br>данных. Данные будут записаны. | юсле записи |
|           | OK                                                                          | Отмена      |

| Случаи обращения                                                                           |                                                                                   |       |
|--------------------------------------------------------------------------------------------|-----------------------------------------------------------------------------------|-------|
| Основное Просмотр.ЗМК Назначения чолиг Чолиги Программы Дек, назнач<br>С<br>Текуций случай | чения Препараты Онкология Исполнители Листки нетридоспособности Контрольные карты | Еще • |
| Открывший специалист.<br>Основной диагноэ:                                                 | Дата открытия [                                                                   |       |
| Закрывший специалист:                                                                      | Дата закрытия:                                                                    |       |
| Открытые случаи Закрытые случаи                                                            |                                                                                   |       |
| Открывший специалист Л                                                                     | Дата открытия Основной диагноз                                                    |       |

| Тровести и закрыт                                                                                                    | гь Записа                                                    | ать Г                                      | Іровести                              | 🖶 Печать 🕶                           | РЭМД +       |        |                                                                                                    |                                           | E                     | ще - |
|----------------------------------------------------------------------------------------------------|--------------------------------------------------------------|--------------------------------------------|---------------------------------------|--------------------------------------|--------------|--------|----------------------------------------------------------------------------------------------------|-------------------------------------------|-----------------------|------|
| мер:                                                                                                    |                                                              |                                            |                                       | от: 81.08.2                          | 2022 0:00:00 |        | Результат обращения:                                                                                                    |                                           |                       | • @  |
| цицинская карта:                                                                                                    |                                                              | 14/21 от 1                                 | 08.04.21, Aм                          | булаторная                           |              | G      | Направление:                                                                                                    |                                           |                       | • 0  |
| iyra:                                                                                                    |                                                              | Прием (о                                   | смотр, консу                          | ультация) врача-                     | акушера-гине | кол (С | Результат обращения ОМС:                                                                                                    |                                           |                       | • @  |
| оплаты:                                                                                                    |                                                              | OMC                                        |                                       |                                      |              | G      | Исход заболевания ОМС:                                                                                                    |                                           |                       | • @  |
| то обращения:                                                                                                    |                                                              | Амбулатс                                   | рно∙поликли                           | иническое учреж                      | дение        | • E    | Специалист:                                                                                                    | Петров                                    |                       | P    |
| адок обращения:                                                                                                    |                                                              | Первичны                                   | ый                                    |                                      |              | -      | Специалист (СМП):                                                                                                    |                                           |                       | e    |
| посещения:                                                                                                    |                                                              |                                            |                                       |                                      |              | * G    | Документ в/н:                                                                                                    |                                           |                       |      |
| ываемая медицинс                                                                                                    | жая помощь:                                                  |                                            |                                       |                                      |              | * G    | Операция:                                                                                                    |                                           |                       | • @  |
| втат диспансериза                                                                                                    | ации:                                                        |                                            |                                       |                                      |              | * G    | Аппаратура:                                                                                                    |                                           |                       |      |
|                                                                                                    |                                                              |                                            |                                       |                                      |              |        | Законченный случай лечения:<br>Форма оказания медицинской                                                                                        | Нет 🔹                                     |                       |      |
| агнозы Рецептур                                                                                                    | оные бланки                                                  | Услуги                                     | Номенкла                              | тура мед. услуг                      | Дополните    | льно   | Законченный случай лечения:<br>Форма оказания медицинской                                                                                        | Нет •                                     |                       | • [2 |
| агнозы Рецептур<br>новной диагноз<br>510-                                                                                                    | оные бланки<br>700.0.06ши                                    | Услуги<br>ий медиции                       | Номенкла                              | тура мед. услуг                      | Дополните    | льно   | Законченный случай лечения:<br>Форма оказания медицинской<br>Сопутствующий диа<br>МКБ10                                                          | Нет •<br>й помощи:                        |                       | • 0  |
| агнозы Рецептур<br>новной диагноз<br>510:<br>рактер заболевания                                                                                 | оные бланки<br>200.0 Обща<br>а. Впервые в                    | Услуги<br>ий медициі<br>жизни чот          | Номенкла<br>нский осмот               | тура мед. услуг<br>19<br>хооническое | Дополните    | льно   | Законченный случай лечения:<br>Форма оказания медицинской<br>Сопутствующий диа<br>МКБ10:<br>Характер заблаевания:                                | Нет • • • • • • • • • • • • • • • • • • • |                       | • P  |
| агнозы Рецептур<br>новной диагноз<br>Б10:<br>рактер заболевания<br>спансерный учет:                                                             | оные бланки<br>200.0 Общи<br>а: Впервые в                    | Услуги<br>ий медициі<br>жизни уст          | Номенкла<br>нский осмот<br>ановленное | тура мед. услуг<br>р<br>хроническое  | Дополните    | льно   | Законченный случай лечения:<br>Форма оказания медицинской<br>Сопутствующий диа<br>MK510:<br>Характер заболевания:                                | Нет • • • • • • • • • • • • • • • • • • • |                       | • @  |
| агнозы Рецептур<br>сновной диагноз<br>с510:<br>рактер заболевания<br>копансерный учет:<br>авма:                                                 | оные бланки<br>200.0 Общи<br>а: Впервые в                    | Услуги<br>ий медициі<br>жизни уст          | Номенкла<br>нский осмот<br>ановленное | тура мед. услуг<br>Р<br>хроническое  | Дополните    | льно   | Законченный случай лечения:<br>Форма оказания медицинской<br>Сопутствующий диа<br>МКБ10:<br>Характер заболевания:<br>Диспансерный учет:          | Нет • • • • • • • • • • • • • • • • • • • |                       | • @  |
| агнозы Рецептур<br>сновной диагноз<br>(510)<br>рактер заболевания<br>клансерный учет:<br>авма:<br>інее зарегистриро                             | 200.0 Общ<br>200.0 Общ<br>а: Впервые в                       | Услуги<br>ий медициі<br>жизни уст<br>агноз | Номенкла<br>нский осмот<br>ановленное | тура мед, услуг<br>р<br>хроническое  | Дополните    | льно   | Законченный случай лечения:<br>Форма оказания медицинской<br>Сопутствующий диа<br>МКБ10:<br>Характер заболевания:<br>• Диспансерный учет:<br>• @ | Нет •<br>й помощи:                        |                       | ▼ [] |
| агнозы Рецептур<br>новной диагноз<br>Б10:<br>спансерный учет.<br>аема:<br>нее зарегистриро<br>Б10:                                              | оные бланки<br>Z00.0 Обща<br>а. Впервые в<br>С<br>ованный ди | Услуги<br>ий медиции<br>жизни уст<br>агноз | Номенкла<br>нский осмот<br>ановленное | тура мед. услуг<br>Р<br>хроническое  | Дополните    | льно   | Законченный случай лечения:<br>Форма оказания медицинской<br>Сопутствующий диа<br>МКБ10:<br>Характер заболевания:<br>• Диспансерный учет:<br>• Ф | Нет • )<br>й помощи: [                    | ) Дата регистрации; [ | • C  |
| чагнозы Рецептур<br>Сновной диагноз<br>(510:<br>рактер заболевания<br>испансерный учет:<br>аема:<br>инее зарегистрири<br>,510:<br>ешияя причина | оные бланки<br>Z00.0 Общи<br>а: Впервые в<br>С<br>ованный ди | Услуги<br>ий медиции<br>жизни уст<br>агноз | Номенкла                              | тура мед. услуг<br>Р<br>хроническое  | Дополните    | льно   | Законченный случай лечения:<br>Форма оказания медицинской<br>Сопутствующий диа<br>МКБ10:<br>Характер заболевания:<br>• Ф                         | Нет  •    й помощи:                       | ) Дата регистрации (  | • 0  |

5. Далее, открывается форма «Талон амбулаторного пациента (Создание)»

Необходимо заполнить следующие поля:

- Место обращения указывается один из вариантов мест обращения;
- Цель посещения задается цель посещения пациента;
- Оказываемая медицинская помощь

<u>первичная доврачебная медико-санитарная помощь</u> (специалисты со средним медицинским образованием, ведущие самостоятельный прием);

<u>первичная врачебная медико-санитарная помощь</u> (терапевт, педиатр); <u>первичная специализированная медико-санитарная помощь</u> (узкие

## специалисты)

- Результат обращения выбирается один из вариантов результатов посещения;
- Исход заболевания выбирается один из вариантов исхода заболевания;
- Специалист указывается специалист и его код;
- Форма оказания медицинской помощи
  - Неотложная указывается при выбранной цели посещения «В неотложной форме» - Плановая - по заболеваниям, активное посещение, диспансерное наблюдение, медицинский осмотр
- Документ в/н выбирается соответствующий листок нетрудоспособности и для него в соседнем поле указывается значение Открыт или Закрыт;
- МКБ-10 указывается МКБ основного и сопутствующего заболеваний;
- Код услуги задается код услуги;
- Кратность задается кратность данной услуги;
- **Характер заболевания** выбирается один из характеров заболевания (основного и сопутствующего);
- Диспансерный учет выбирается один из вариантов диспансерного наблюдения;
- **Ранее зарегистрированный диагноз** указывается МКБ ранее зарегистрированного диагноза.

Ниже приведен пример, какие поля должны быть заполнены обязательно

| Провести и закрыть                                                                                                    | Записа                                                  | ать Г                                      | Іровести                                   | 🖶 Печать 🔻                        | РЭМД -       |                          |               |                                                                                                    |               | Еще               |       |
|----------------------------------------------------------------------------------------------------|---------------------------------------------------------|--------------------------------------------|--------------------------------------------|-----------------------------------|--------------|--------------------------|---------------|----------------------------------------------------------------------------------------------------|---------------|-------------------|-------|
| омер:                                                                                                    |                                                         |                                            |                                            | от: [31.08.2                      | 2022 0:00:00 | Ĕ                        | ) F           | <sup>р</sup> езультат обращения:                                                                                                    | Выздоровление | -                 | P     |
| едицинская карта:                                                                                                    |                                                         | 14/21 от 1                                 | 08.04.21, Амб                              | улаторная                         |              | ß                        | H             | Направление:                                                                                                    |               | -                 | P     |
| слуга:                                                                                                    | га: Прием (осмотр, консультация) врача-акушера-гинекол: |                                            |                                            | кол 🖪                             | F            | Результат обращения ОМС: |               | -                                                                                                    | e             |                   |       |
| ид оплаты:                                                                                                    | латы: ОМС                                               |                                            |                                            | 6                                 | 1 V          | 1сход заболевания ОМС:   | Выздоровление |                                                                                                    | P             |                   |       |
| есто обращения:                                                                                                    |                                                         | Амбулато                                   | рно-поликлин                               | ническое учреж                    | дение        | - G                      | 10            | Специалист:                                                                                                    | Петров        |                   | P     |
| орядок обращения:                                                                                                    |                                                         | Первичны                                   | ый                                         |                                   |              |                          | ) (           | Специалист (СМП):                                                                                                    |               |                   | P     |
| ель посещения:                                                                                                    |                                                         | по заболе                                  | еваниям                                    |                                   |              | - G                      | 1             | Документ в/н:                                                                                                    |               | - @               |       |
| казываемая медицинск                                                                                                    | ая помощь:                                              | Специали                                   | зированная м                               | медицинская по                    | мощь         | - C                      | 10            | Эперация:                                                                                                    | × 1           |                   |       |
| зультат диспансеризации:                                                                                                    |                                                         |                                            |                                            | 51.                               |              |                          |               | _                                                                                                    |               |                   |       |
| ette in 1977                                                                                                    |                                                         |                                            |                                            |                                   |              | - C                      | 3             | Аппаратура:<br>Законченный случай лечения:<br>•                                                                                                    |               |                   | •     |
| Диагнозы Рецептурн                                                                                                    | ње бланки                                               | Услуги                                     | Номенклат                                  | ура мед, услуг                    | Дополните    | • 6                      |               | Аппаратура:<br>Законченный случай лечения:<br>Форма оказания медицинской помо                                                                                          | ши (          | •                 | •     |
| Диагнозы Рецептурн<br>Эсновной диагноз<br>икБ10-                                                                                                    | ње бланки<br>200.0.06ш                                  | Услуги<br>ий мериции                       | Номенклат                                  | ура мед. услуг                    | Дополните    | льно                     |               | аппаратура:<br>Законченный случай лечения:<br>Форма оказания медицинской помо<br>Сопутствующий диагноз<br>иксто                                                        | AE +          | ×                 | •     |
| Диагнозы Рецептурн<br>Основной диагноз<br>ИКБ10:<br>Соратер заболевания:                                                                                      | ње бланки<br>200.0 Общи                                 | Услуги<br>ий медиция                       | Номенклат<br>нский осмотр                  | ура мед, услуг                    | Дополните    | льно                     |               | лпаратура:<br>Законченный случай лечения:<br>Рорма оказания медицинской помо<br>Сопутствующий диагноз<br>МКБ10:<br>Харлугая заболевания                                |               | •                 | •     |
| Диагнозы Рецептурн<br>Основной диагноз<br>иКБ10:<br>Карактер заболевания:                                                                                     | ње бланки<br>200.0 Общи<br>Впервые в                    | Услуги<br>ий медициі<br>жизни уст          | Номенклат<br>нский осмотр<br>ановленное х  | ура мед. услуг<br>1<br>роническое | Дополните    | льно                     |               | лпаратура:<br>Законченный случай лечения:<br>Рорма оказания медицинской помо<br>Сопутствующий диагноз<br>МКБ10:<br>Характер заболевания:                               |               | •                 | •     |
| Диагнозы Рецептурн<br>Основной диагноз<br>МКБ10:<br>Карактер заболевания:<br>Диспансерный учет:<br>Големые:                                                   | ње бланки<br>200.0 Общи<br>Впервые в                    | Услуги<br>ий медициі<br>жизни уст          | Номенклат<br>нский осмотр<br>ановленное х  | ура мед. услуг<br>1<br>роническое | Дополните    | льно                     |               | лпаратура:<br>Законченный случай лечения:<br>Рорма оказания медицинской помо<br>Сопутствующий диагноз<br>МКБ10:<br>Характер заболевания:<br>Диспансерный учет:         |               | •                 | •     |
| Диагнозы Рецептурн<br>Основной диагноз<br>ИКБ10:<br>Карактер заболевания:<br>Диспансерный учет:<br>Гравма:<br>Рамае запасиистикор                             | вые бланки<br>200.0 Общ<br>Впервые в                    | Услуги<br>ий медиции<br>жизни уст          | Номенклат<br>нский осмотр<br>ановленное х  | ура мед. услуг<br>1<br>роническое | Дополните    | льно                     | 3 A<br>3 d    | аппаратура:<br>Законченный случай лечения:<br>Рорма оказания медицинской помо<br>Сопутствующий диагноз<br>МКБ10:<br>Характер заболевания:<br>Ф Диспансерный учет:<br>В |               | •                 | •     |
| Пиагнозы Рецептурн<br>Основной диагноз<br>ИКБ10:<br>Карактер заболевания:<br>Писпансерный учет:<br>Гравма:<br>Ранее зарегистрирої<br>ИКБ10:                   | ые бланки<br>200.0 Общи<br>Впервые в<br>Ванный ди       | Услуги<br>ий медиции<br>жизни уст<br>агноз | Номенклат<br>нский осмотр<br>ановленное х  | ура мед. услуг<br>роническое      | Дополните    | льно                     |               | аппаратура:<br>Законченный случай лечения:<br>Рорма оказания медицинской помо<br>Сопутствующий диагноз<br>МКБ10:<br>Характер заболевания:<br>• Диспансерный учет:<br>В |               | •                 | •     |
| Диатнозы Рецептурн<br>Основной диагноз<br>иКБ10:<br>Карактер заболевания:<br>Диспансерный учет:<br>Травма:<br>Ранее зарегистриро<br>иКБ10:<br>Биешияя причина | ые бланки<br>200.0 Общи<br>Впервые в<br>Ванный ди       | Услуги<br>ий медиции<br>жизни уст<br>агноз | Номенклат;<br>нский осмотр<br>ановленное х | ура мед. услуг<br>роническое      | Дополните    | льно                     | •             | лпаратура:<br>Законченный случай леченыя:<br>Рорма оказания медицинской помо<br>Сопутствующий диагноз<br>МКБ10:<br>Характер заболеваник<br>Диспансерный учет:          |               | ата регистрации [ | ·<br> |

6. На вкладке «Услуги» отображается услуга, которая была указали в документе Диагнозы Рецентурные бланки Чслуги Номенклатура мед. услу Дополнительно

| Артикул     | Номенклатура                                                    | Количество |
|-------------|-----------------------------------------------------------------|------------|
| B01.001.001 | Прием (осмотр, консультация) врача-акушера-гинеколога первичный | 1,000      |
|             |                                                                 |            |

7. Далее необходимо перейти на вкладку «Дополнительно» и заполнить обязательное поле «Повод обращения» из предложенного списка.

| Диагнозы   | иагнозы Рецептурные бланки |  | Номенклатура мед. услуг | Допо | лни | тельно |
|------------|----------------------------|--|-------------------------|------|-----|--------|
| Повод обра | щения(rg003):              |  |                         |      | •   | e      |

8. После того как все поля заполнены, необходимо последовательно нажать кнопки «Записать», «Провести», Печать».

| 🔶 → Тал            | 🖓 Обсуждение 🚦 >                                  |     |                          |               |         |
|--------------------|---------------------------------------------------|-----|--------------------------|---------------|---------|
| Провести и закрыть | Записать Провести 🖶 Печать 🔹 РЭМД 🗸               |     |                          |               | Еще - ? |
| Номер:             | or: 31.08.2022 0:00:00                            |     | Результат обращения:     | Выздоровление | - D     |
| Медицинская карта: | 14/21 от 08.04.21, Амбулаторная                   | e   | Направление:             |               | - P     |
| Услуга:            | Прием (осмотр, консультация) врача-акушера-гинеко | л С | Результат обращения ОМС: |               | - P     |
| Вид оплаты:        | OMC                                               | P   | Исход заболевания ОМС:   | Выздоровление | - P     |

- 9. Для печати документа по форме № 025-1/у используется команда **Печать Форма** № 025-1/у.
- 10. **Талон амбулаторного пациента** необходимо подписать ЭЦП врача, для этого необходимо нажать «РЭМД» и далее «Поместить в хранилище РЭМД».

| 🔶 → Талон            | 🖓 Обсуждение 🚦 🗙                     |                                        |               |         |
|----------------------|--------------------------------------|----------------------------------------|---------------|---------|
| Провести и закрыть 3 | аписать Провести 🔒 Печать 🗸 📔        | GMDIC                                  | _             | Еще - ? |
| Номер:               | от: [31.08.2                         | Поместить в хранилище РЭМД             | Выздоровление |         |
| Медицинская карта:   | 14/21 от 08.04.21, Амбулаторная      | Добавить подпись документу в хранилище |               |         |
| Услуга:              | Прием (осмотр, консультация) врача-а | Просмотр документа                     |               |         |
| Вид оплаты:          | OMC                                  | ср Исход заболевания ОМС:              | Выздоровление | - D     |
|                      | -                                    |                                        |               |         |

11. Далее Талон амбулаторного пациента подписывается ЭЦП медицинской организации.